The Solartron USB Orbit Support Pack is a separate program that allows the Solartron digital LVDT tranducers to communicate with the Sterling ProMeasure Systems workstations. Do NOT load the Solartron software with the USB hardware attached. REMOVE the physical USB connection before beginning the following loading procedures.

There are two procedures. The first one is for loading the Solartron USB driver for the first time and the other when there has been any version previously installed.

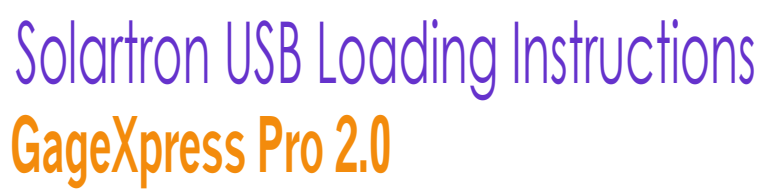

### Procedure 1: Install Solartron Orbit Support Pack for the first time.

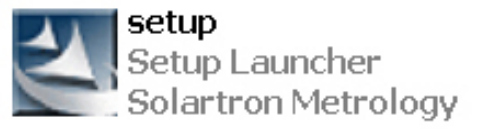

The software can be obtained via the website, on CD or USB flash drive. Locate and select the Setup Launcher icon for Solartron Metrology to begin the installation. process.

| 🛱 Orbit Support Pack for Windows - InstallShield Wizard       | ×             |
|---------------------------------------------------------------|---------------|
| Customer Information                                          | 4.            |
| Please enter your information.                                |               |
| User Name:                                                    |               |
| Operator                                                      |               |
| Creasingtian.                                                 |               |
| Orality                                                       | -             |
|                                                               |               |
|                                                               |               |
|                                                               |               |
| Install this application for:                                 |               |
| <ul> <li>Anyone who uses this computer (all users)</li> </ul> |               |
| <ul> <li>Only for me (Operator)</li> </ul>                    |               |
|                                                               |               |
| InstallShield                                                 |               |
| < Back                                                        | levt > Cancel |
|                                                               |               |

If this is the first time the driver has been loaded on the workstation, the adjacent window will appear.

Usually "Anyone who uses this computer (all users)" is the common selection. Next select the NEXT button or press ENTER on the keyboard.

| 🛱 Orbit Support Pack for Windows - Ins                                                                                         | stallShield Wiza                            | rd                                   | <u>:</u> |
|----------------------------------------------------------------------------------------------------|---------------------------------------------|--------------------------------------|----------|
| Ready to Install the Program<br>The wizard is ready to begin installation                                                      | 1.                                          |                                      |          |
| Click Install to begin the installation.<br>If you want to review or change any of y<br>Back. Click Cancel to exit the wizard. | your installation s                         | ettings, click                       |          |
| If you wish to add any Orbit ISA Netwo<br>Modules at the end of the install sequen                                             | ork Cards, or Orbit<br>nce, then select the | t RS232 Interface<br>e CheckBox belo |          |
| <ol> <li>Add ISA Network Cards or RS232 in</li> </ol>                                                                          | nterface Modulies                           |                                      |          |
| InstallShield                                                                                                    | < Back                                      | Install                              | Cancel   |

Do not make any selections as only the USB driver is being loaded.

Press INSTALL or press ENTER on the keyboard.

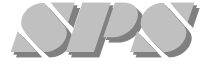

#### Sterling ProMeasure Systems 7539 Nineteen Mile Road

Sterling Heights, Michigan 48314

586-254-5320 x 243 Fax: 586-254-6566 sales@promeasure.com www.promeasure.com

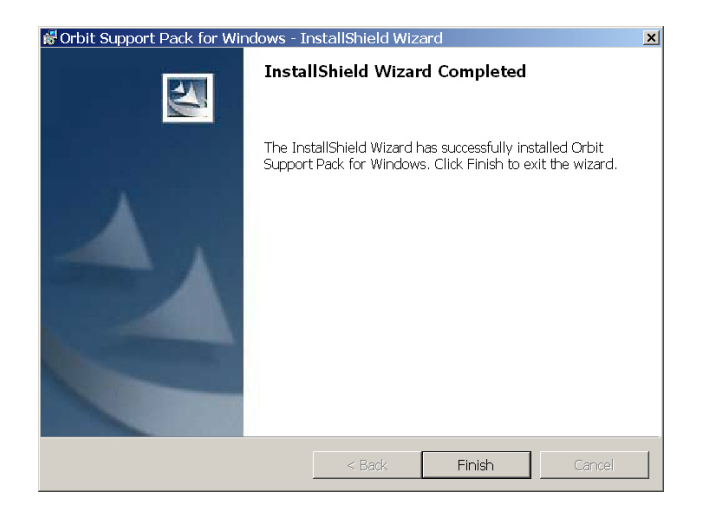

When the installation is compete, the adjacent window will appear. Select the FINISH button or press ENTER on the keyboard.

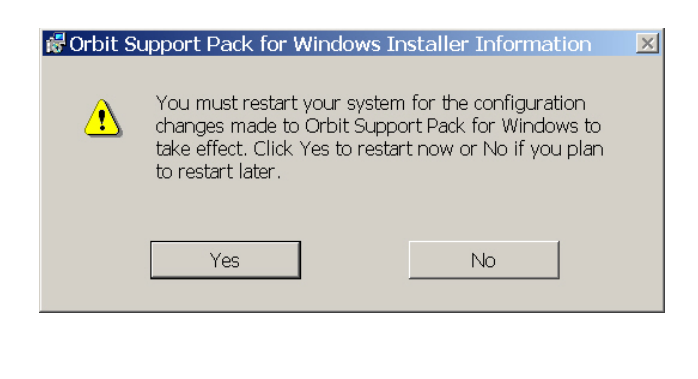

To complete the installation, select the YES button or press ENTER on the keyboard.

After the computer restarts completely, plug in the USB connector from the Solartron interface. The message "Found New Hardware" will appear. In a short time the message will disappear and a new message will appear. This message states, "Found New Hardware, Your New Hardware is Ready to Use."

The installation is now complete.

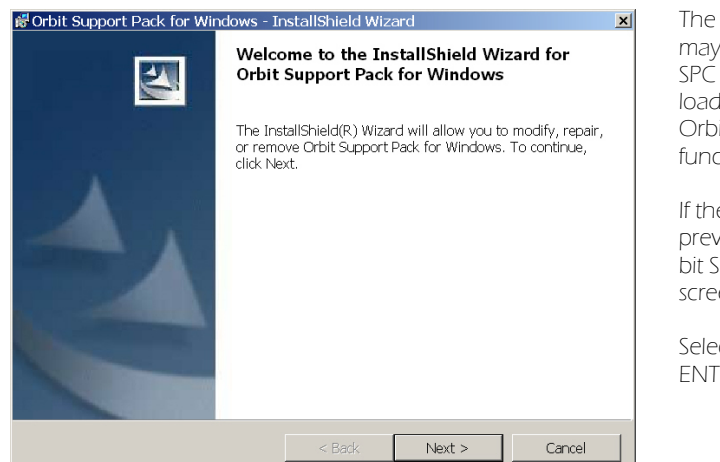

#### Procedure 2: Reinstall, Modify, Repair or Remove Solartron Orbit Support Pack

The Solartron Orbit Support Pack may have to be reloaded if the SPC gage software has been reloaded or the link to the Solartron Orbit Support Pack is no longer functional.

If the InstallShield Wizard detects a previous load of the Solartron Orbit Support Pack, the adjacent screen will appear.

Select the NEXT button or press ENTER on the keyboard.

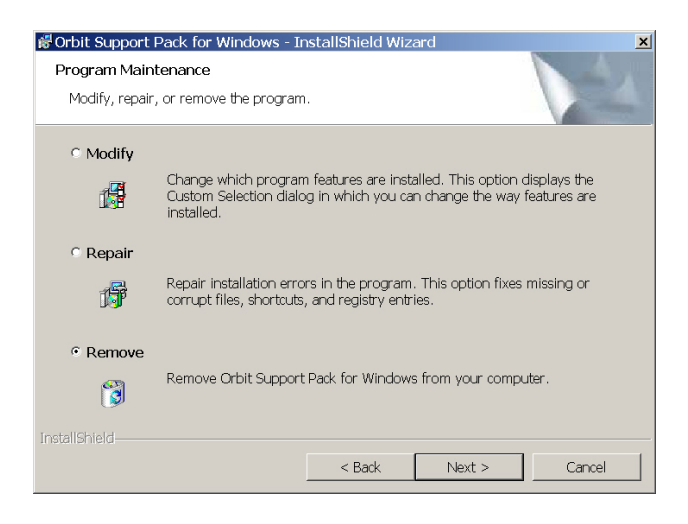

Several options are available by the InstallShield Wizard. It is suggested that the Remove function is selected. Select the NEXT button or press ENTER on the keyboard.

| Orbit Support Pack for Windows - 3                                         | InstallShield Wiza                          | ard                    | ×           |
|----------------------------------------------------------------------------|---------------------------------------------|------------------------|-------------|
| Remove the Program                                                         |                                             |                        |             |
| You have chosen to remove the prog                                         | ram from your syst                          | em.                    | 124         |
| Click Remove to remove Orbit Suppo<br>removal, this program will no longer | rt Pack for Window:<br>be available for use | s from your comp<br>e. | uter. After |
| If you want to review or change any :                                      | settings, click Back.                       |                        |             |
|                                                                            |                                             |                        |             |
|                                                                            |                                             |                        |             |
|                                                                            |                                             |                        |             |
|                                                                            |                                             |                        |             |
|                                                                            |                                             |                        |             |
|                                                                            |                                             |                        |             |
|                                                                            |                                             |                        |             |
|                                                                            |                                             |                        |             |
| stallShield                                                                |                                             |                        |             |
|                                                                            |                                             |                        |             |

To complete the removal of the previous Solartron Orbit Support Pack, select the REMOVE button or press ENTER on the keyboard.

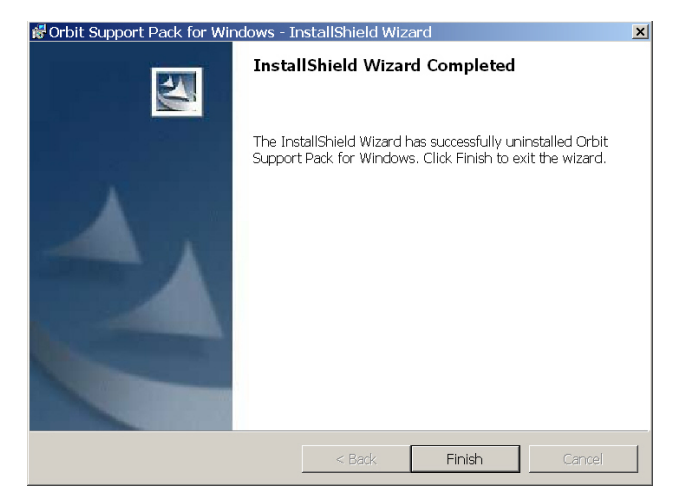

When the Solartron Orbit Support Pack is completed, select the RE-MOVE button or press ENTER on the keyboard.

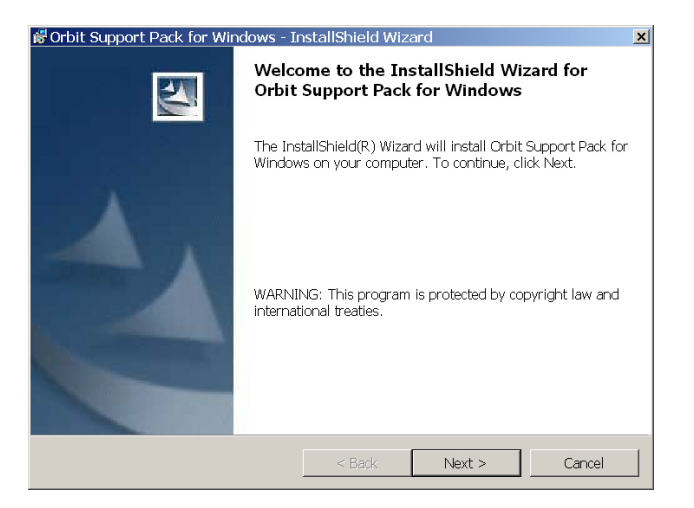

The InstallShield Wizzard will automatically start at the beginning. The Solartron Orbit Support Pack can then be loaded by selecting NEXT or press ENTER on the keyboard.

| 😽 Orbit Support Pack for Windows - InstallShield Wizard       | ×             |
|---------------------------------------------------------------|---------------|
| Customer Information                                          |               |
| Please enter your information.                                |               |
| User Name:                                                    |               |
| Operator                                                      | _             |
| Organization:                                                 | _             |
| Quality                                                       |               |
|                                                               |               |
|                                                               |               |
| Install this application for:                                 |               |
| <ul> <li>Anyone who uses this computer (all users)</li> </ul> |               |
| <ul> <li>Only for me (Operator)</li> </ul>                    |               |
|                                                               |               |
| InstallShield                                                 |               |
| < Back                                                        | Next > Cancel |

Usually "Anyone who uses this computer (all users)" is the common selection. Next select the NEXT button or press ENTER on the keyboard.

| 👹 Orbit Support Pack for Windows - In                                                                                                    | nstallShield Wiz                                              | ard                                                       | ×      |
|----------------------------------------------------------------------------------------------------|---------------------------------------------------------------|-----------------------------------------------------------|--------|
| Ready to Install the Program<br>The wizard is ready to begin installation                                                                                                    | n.                                                            |                                                           |        |
| Click Install to begin the Installation.<br>If you want to review or change any of<br>Back. Click Cancel to exit the wizard.<br>If you wish to add any Orbit ISA Netw<br>Modules at the end of the install seque | your installation<br>ork Cards, or Orb<br>nce, then select th | settings, click<br>it RS232 Interface<br>re CheckBox belo |        |
| C Add ISA Network Cards or RS232 1                                                                                                    | Interface Modules                                             |                                                           |        |
| InstallShield                                                                                                    | < Back                                                        | Install                                                   | Cancel |

Do not make any selections as only the USB driver is being loaded.

Press INSTALL or press ENTER on the keyboard.

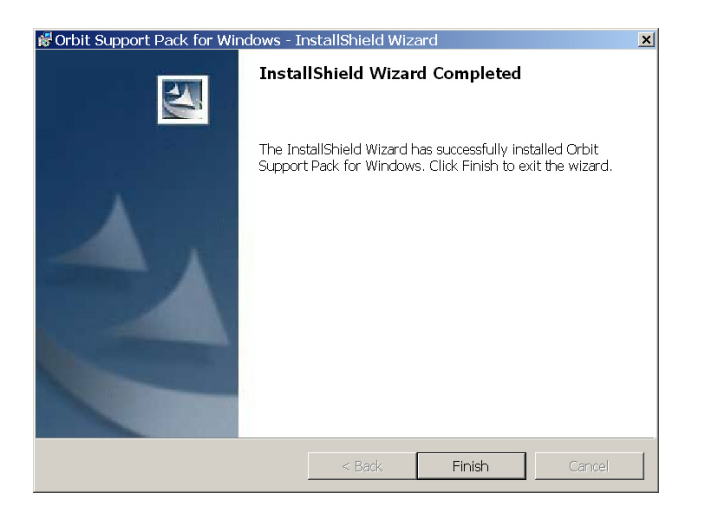

When the installation is compete, the adjacent window will appear. Select the FINISH button or press ENTER on the keyboard.

| 😽 Orbit S | upport Pack for Wind                                                                       | lows Installer Information                                                                           | × |
|-----------|--------------------------------------------------------------------------------------------|----------------------------------------------------------------------------------------------------|---|
| £         | You must restart you<br>changes made to Orb<br>take effect. Click Yes<br>to restart later. | r system for the configuration<br>it Support Pack for Windows to<br>to restart now or No if you plan |   |
|           | Yes                                                                                        | No                                                                                                   |   |

After the computer restarts completely, plug in the USB connector from the Solartron interface. The message "Found New Hardware" will appear. In a short time the message will disappear and a new message will appear. This message states, "Found New Hardware, Your New Hardware is Ready to Use."

The installation is now complete.